## How to Set Up Parental Controls| Wii

How To: System Settings

How to Set Up Parental Controls

Description:

Step by step instructions on how to complete the initial setup of parental controls.

Important Note!

• To input text, select the white text box to access the on-screen keyboard. Select "OK" to close it.

What to do:

- 1. Access System Settings. (How To)<sup>[1]</sup>
- 2. Click the blue arrow on the right to access Wii System Settings 2.1
- 3. Select "Parental Controls" and "Yes."

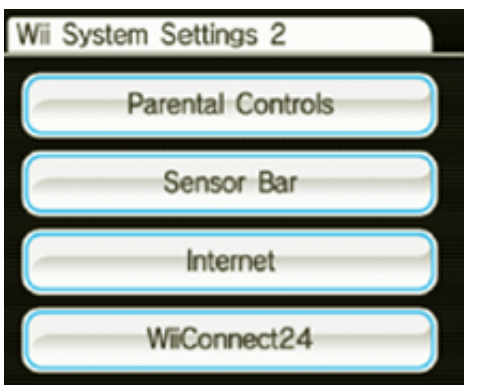

- 4. Click "Ok" three times to begin setup.
- 5. Input the desired PIN and select "OK."
- 6. Input the PIN again and select "OK."
- 7. Select a secret question and click "OK."
- 8. Input the answer and select "OK."

- 9. Select "Game Settings and PIN" then "The Highest Game Rating."
- 10. Use the blue arrow to scroll through the ESRB <sup>[2]</sup> ratings.

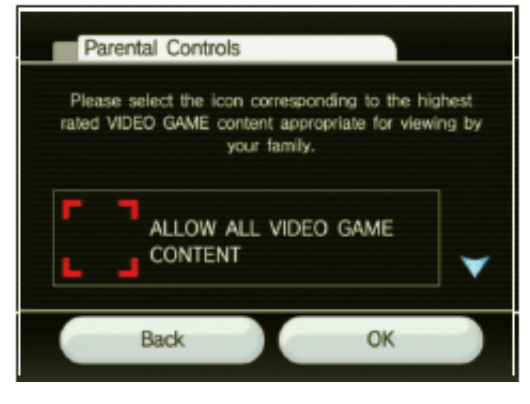

- 11. Select the desired rating restriction and "OK."
- 12. Select "Confirm."
- 13. Select "Other Settings" and "OK."
- 14. For each setting select "Do not restrict" or "Restrict" and "Next" to proceed. Note: Some features will not appear until the Wii Console is connected to the Internet.
- 15. Once all selections are made, select "Confirm."

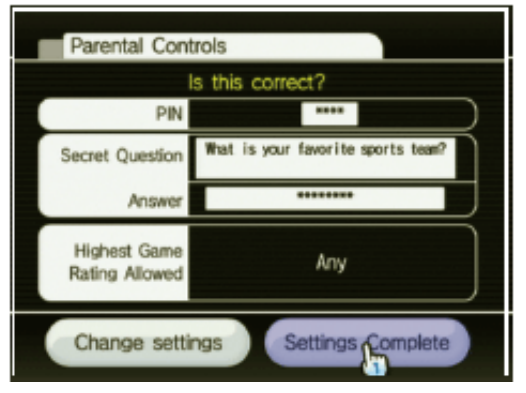

16. Select "Settings Complete" to save the changes.

## **Related Articles:**

How to Reset Parental Controls <sup>[3]</sup>

- javascript:popContent('/systems/wii/en\_na/includes/rvl-ht-sett-access-syssett.jsp',false);
- 2. http://www.esrb.com/
- 3. http://www.nintendo.com/consumer/systems/wii/en\_na/ht\_settings.jsp?

menu=pc&submenu=rvl-ht-sett-parental-remove